## NAPLAN — Delivering

Platform guide 16: Print TA session slips

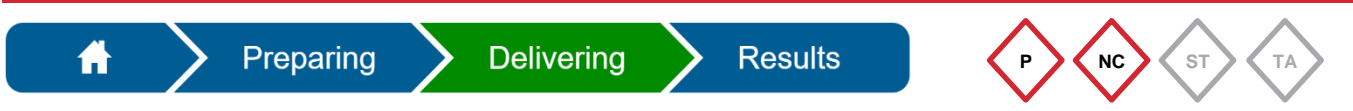

The **principal** or **NAPLAN coordinator** must print the **TA session slips** they created. This forms part of the TA pack that is provided to test administrators each day.

It is recommended to print all the TA session slips at the same time; however, individual pages can be printed.

The TA session slip includes a **single use** username and password for the test administrator.

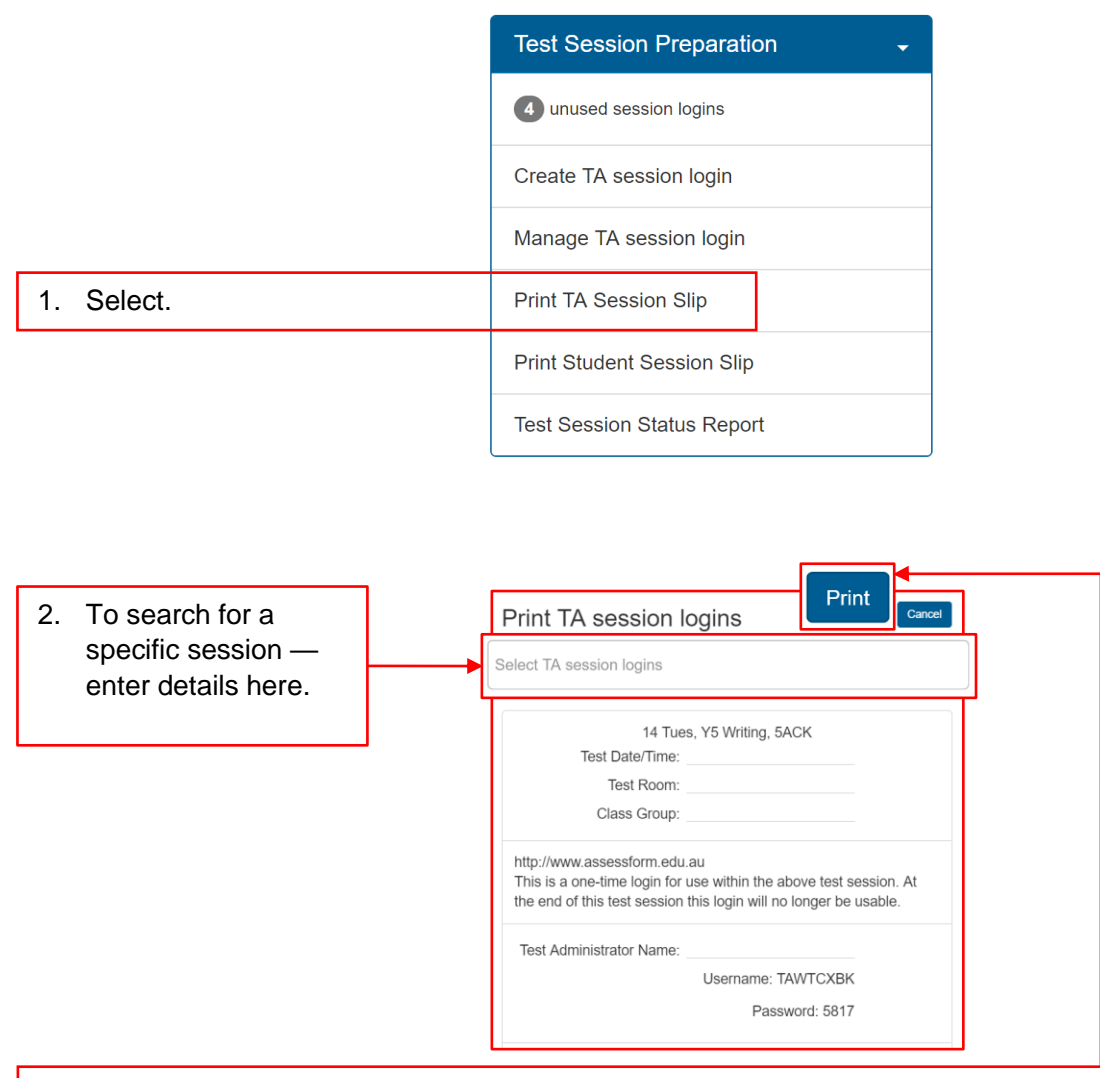

3. Select **Print**. Use the **Print** dialog box to print the displayed TA session slip (a specific page, page range or all pages). Ensure printing is one sided only.

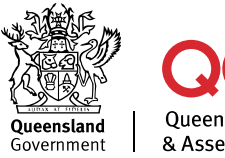

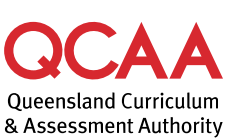

## More information

If you would like more information, please visit the QCAA website at www.qcaa.qld.edu.au and search for 'NAPLAN'. Alternatively, phone 1300 214 452 or email naplan@qcaa.qld.edu.au.

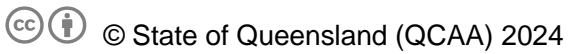

**Licence:** https://creativecommons.org/licenses/by/4.0 | **Copyright notice:** www.qcaa.qld.edu.au/copyright — lists the full terms and conditions, which specify certain exceptions to the licence.

Other copyright material in this publication is listed below.

1. Assessment platform screenshots have been accessed via www.assessform.edu.au and are used with permission of Education Services Australia (ESA).